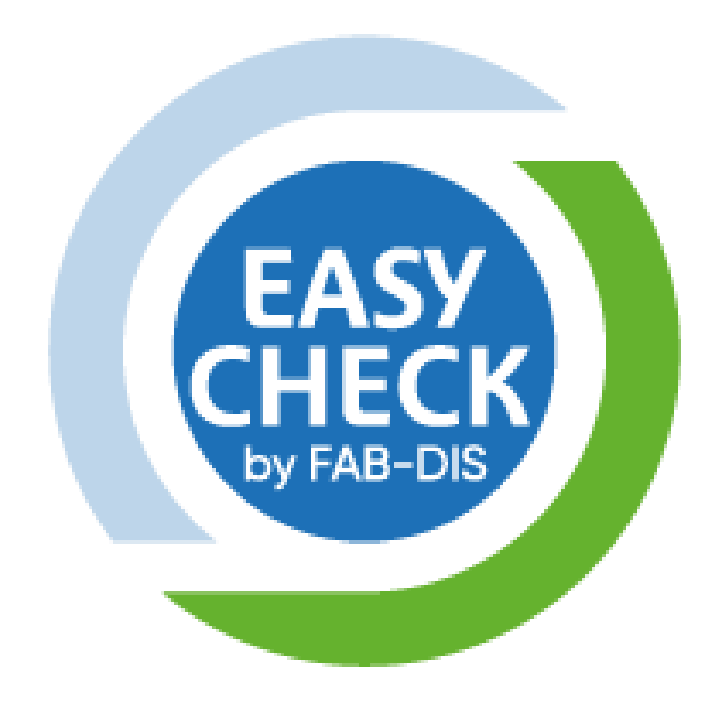

# **TUTO Souscription**

https://fabdis.azurewebsites.net

Version du 03/12/18

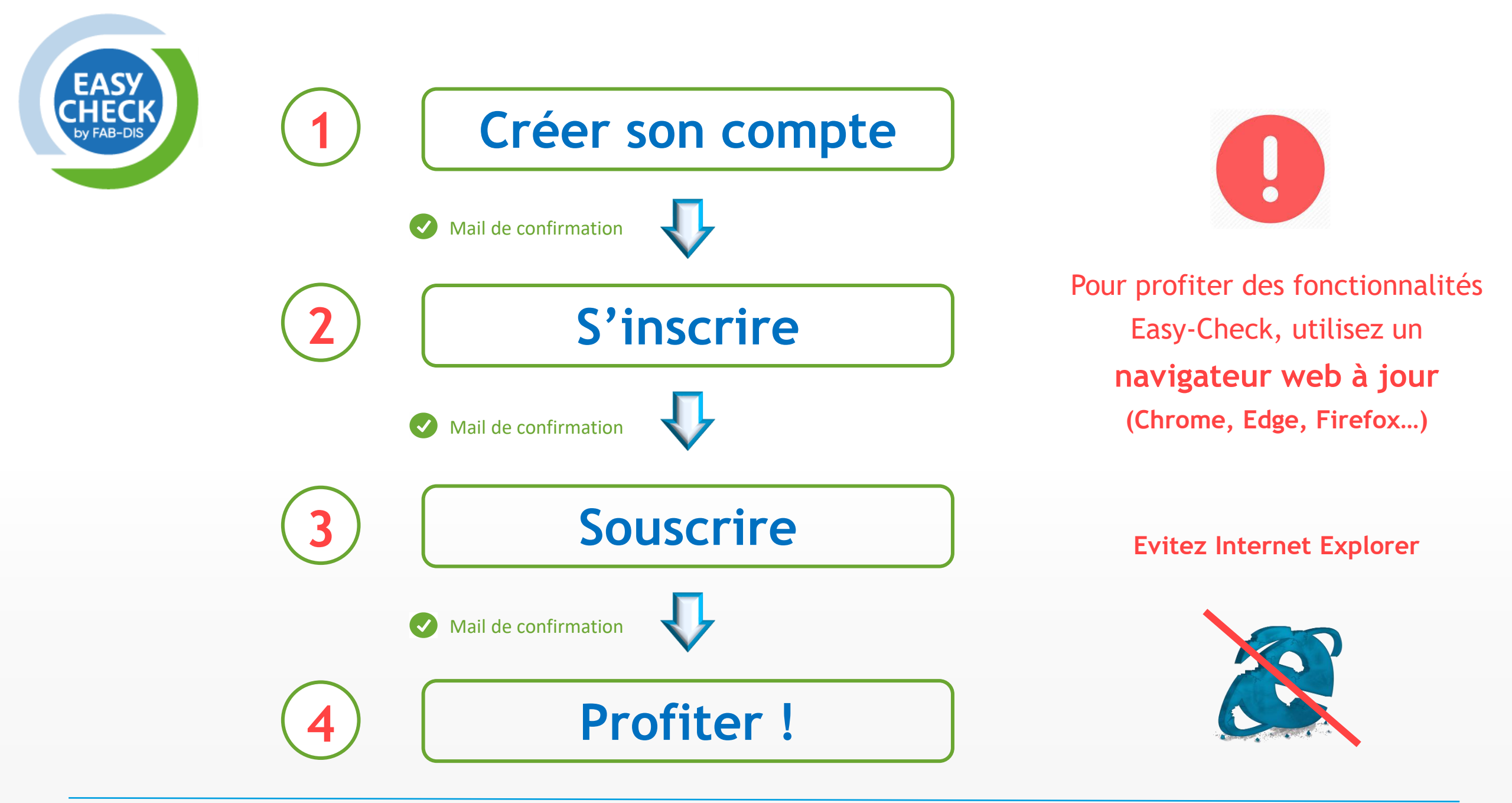

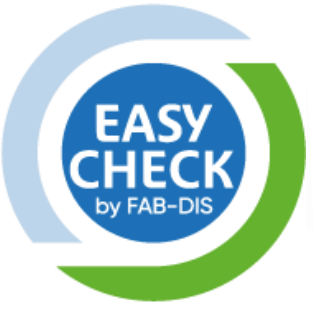

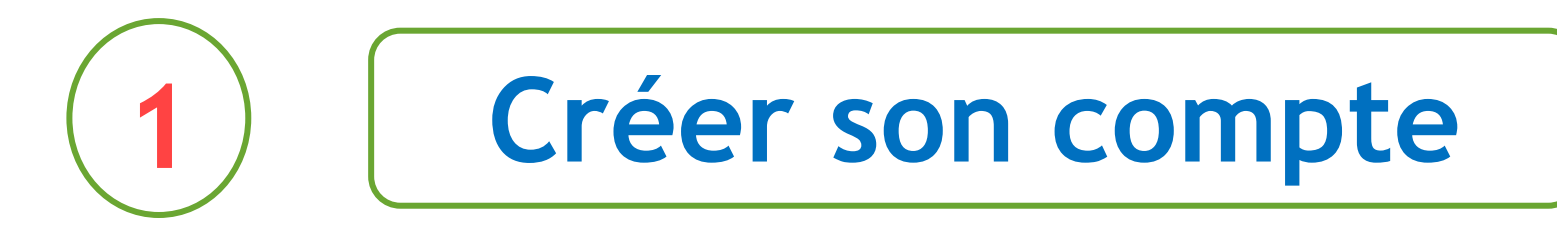

• Cliquez sur « Je crée mon compte »

• Renseignez les infos requises

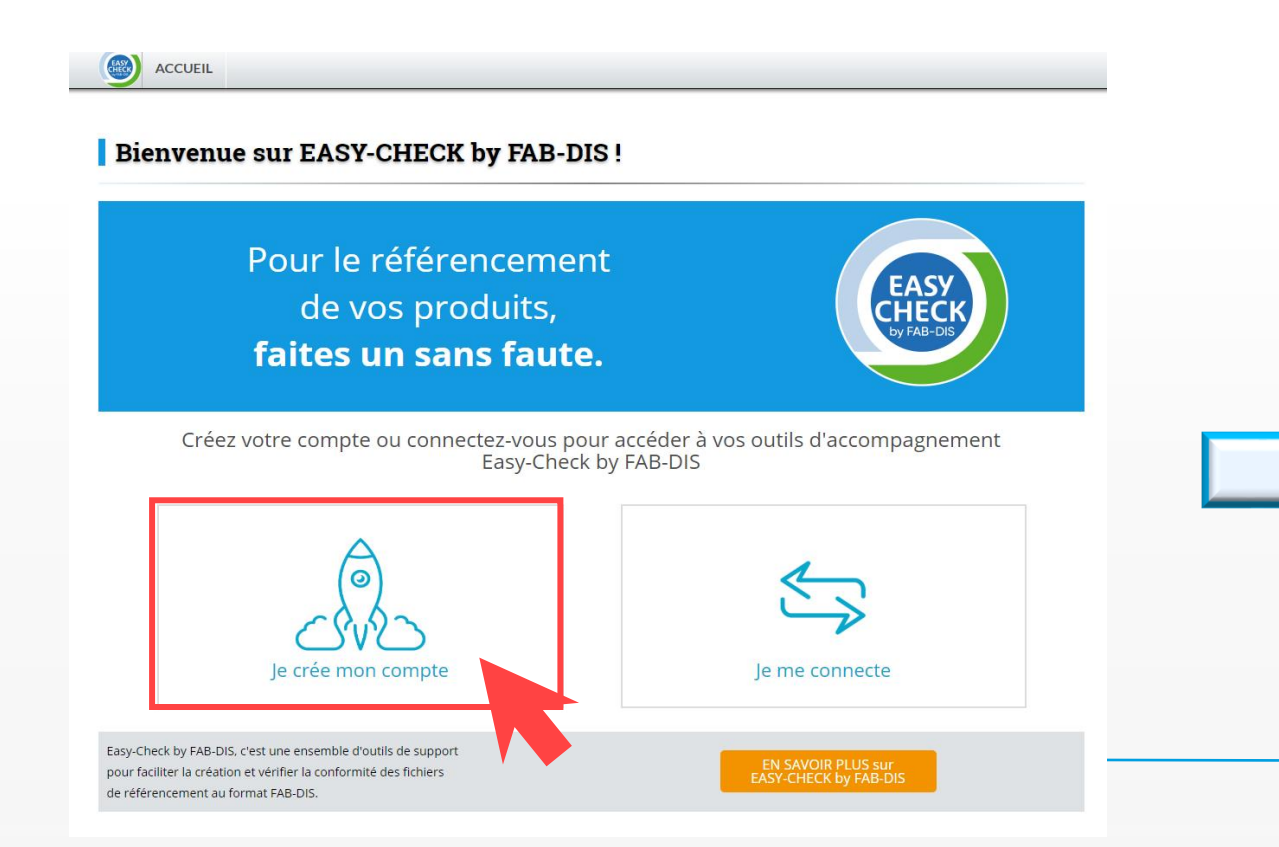

| S'inscrire                               | • Mail                     | • | Mot de passe |
|------------------------------------------|----------------------------|---|--------------|
| Courrier électronique                    | votre-adresse@mail.com     |   |              |
| Mot de passe                             |                            |   |              |
| Les mots de passe doivent contenir au mo | pins un chiffre ('0'-'9'). |   |              |
| Confirmer le mot de passe                | •••••                      |   |              |

Contact Mentions légales Politique de confidentialité

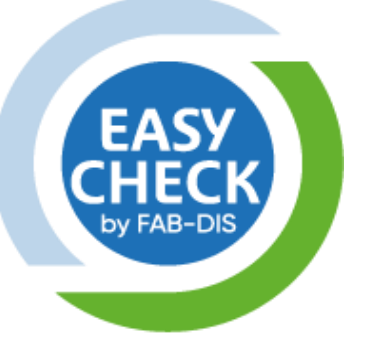

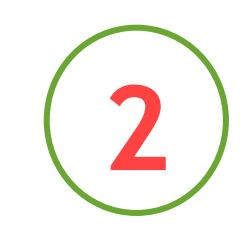

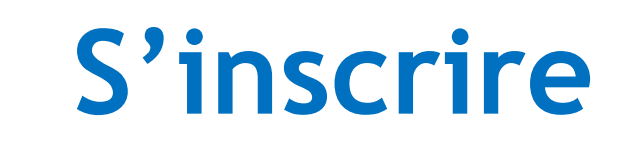

• Accédez à votre compte en cliquant sur votre mail • Renseignez les infos requises puis cliquer sur « Valider »

|                                                                                                    | VOTRE-ADRESSE@MAIL.COM SE DÉCONNECTER       |                      |
|----------------------------------------------------------------------------------------------------|---------------------------------------------|----------------------|
|                                                                                                    |                                             | Gérer mon co         |
| Bienvenue sur EASY-CHECK by FAB                                                                                                    | -DIS!                                       | Contact              |
| Pour le référencement<br>de vos produits,<br><b>faites un sans faute.</b>                                                                                                 | EASY<br>CHECK<br>by FAB-DIS                 | Nom *<br>E-mail *    |
|                                                                                                    |                                             | Société              |
| Easy-Check by FAB-DIS, c'est une ensemble d'outils de support<br>pour faciliter la création et vérifier la conformité des fichiers<br>de référencement au format FAB-DIS. | EN SAVOIR PLUS sur<br>EASY-CHECK by FAB-DIS | SIREN *              |
|                                                                                                    |                                             | Raison sociale       |
|                                                                                                    |                                             | Domaines d'activités |

|                      |        |                | VOTR | E-ADRESSE@MAIL.COM | SE DÉCONNECTER |
|----------------------|--------|----------------|------|--------------------|----------------|
| Gérer mon            | compte |                |      |                    |                |
|                      |        |                |      |                    |                |
| Contact              |        |                |      |                    |                |
| Nom *                |        |                |      |                    |                |
| E-mail *             |        | Infos requises |      |                    |                |
|                      |        |                |      | NO Circo           |                |
|                      | •      | NOM            | •    | N° Siren           |                |
| Société              | •      | Prénom         | •    | Code NAF           |                |
| SIREN *              | •      | Téléphone      | •    | Domaines of        | d'activités    |
| Raison sociale       |        | Raison sociale | •    | Affiliation        | syndicale      |
| Domaines d'activités |        |                |      |                    |                |

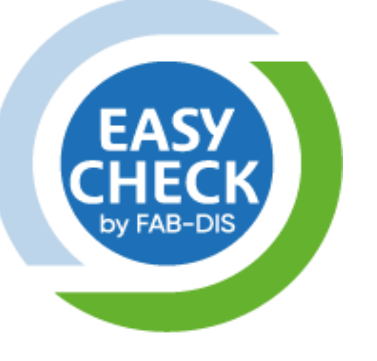

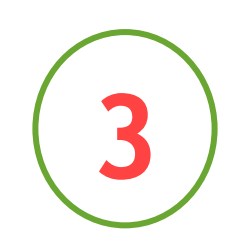

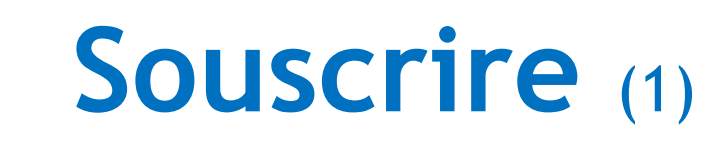

• Cliquez sur « Souscrire à un service » en bas de page de votre compte • Choisissez votre offre puis cliquez sur « Valider mon panier »

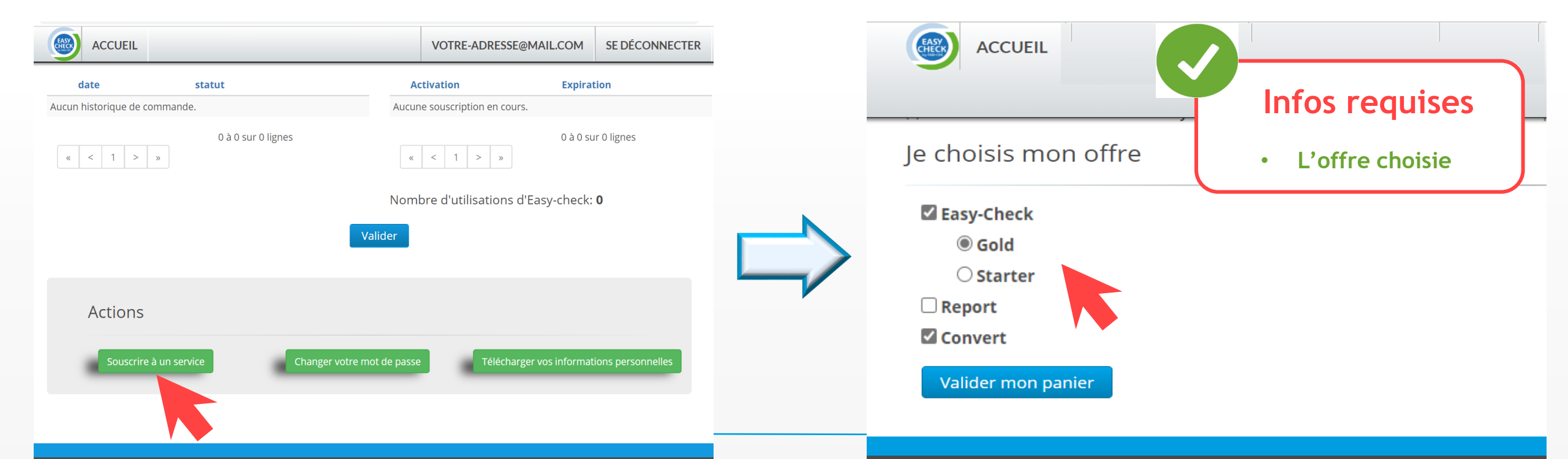

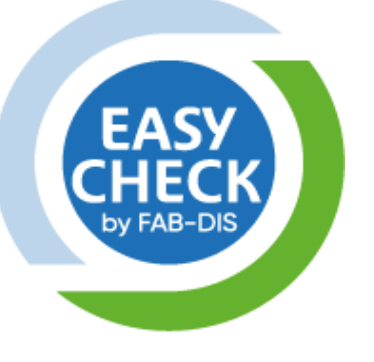

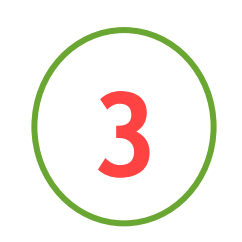

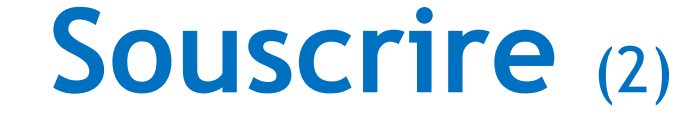

• Vérifiez votre panier avant de confirmer votre souscription

| ACCUEIL                                            | VOTRE-ADRESSE@MAIL.COM                                                                                                    |
|----------------------------------------------------|----------------------------------------------------------------------------------------------------|
| Confirmer la souscrip                              | tion                                                                                                    |
| 1                                                  | 2 3                                                                                                    |
| Souscriptions choisies :                           |                                                                                                    |
| Easy-Check<br>Gold<br>Starter<br>Report<br>Convert | <ul> <li>Souscription valable pour une durée de 12 mois</li> <li>Nombre de passage de fichiers FAB-DIS illimités</li> <li>Service ouvert après réception du paiement complet</li> </ul> |
| Total du panier : <b>1 450,00</b>                  | €                                                                                                    |

• Acceptez les CGV et la politique de confidentialité

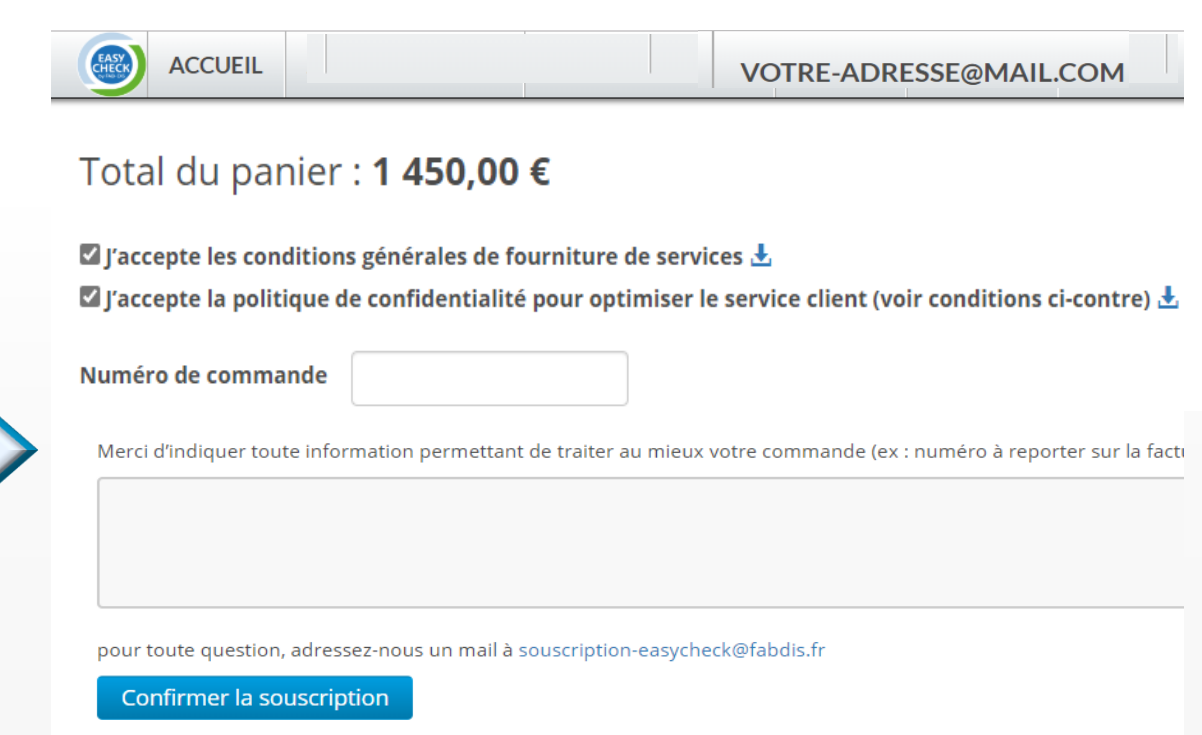

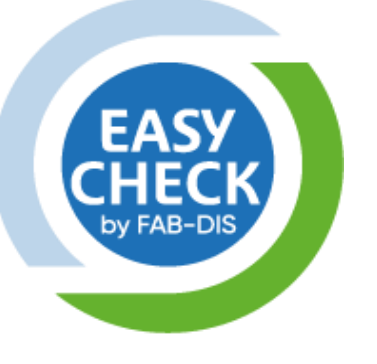

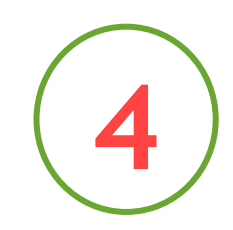

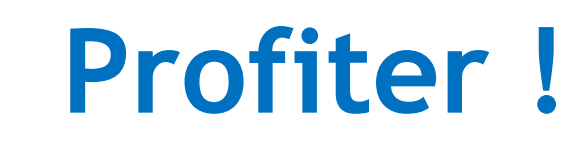

• Accédez à vos services en 1 clic

• Sélectionnez votre fichier FAB-DIS à contrôler puis cliquez sur « Envoyer »

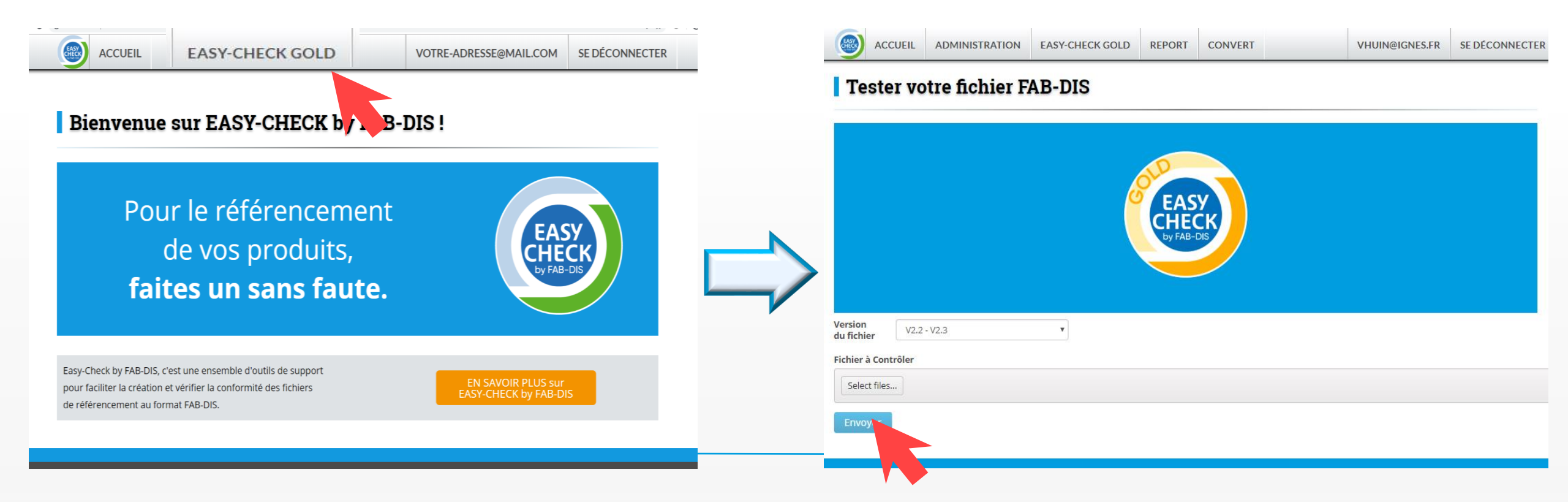

## Pour le référencement de vos offres, faites un sans faute !

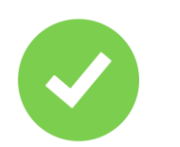

#### Autonomie

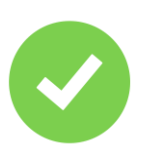

### Gain de temps

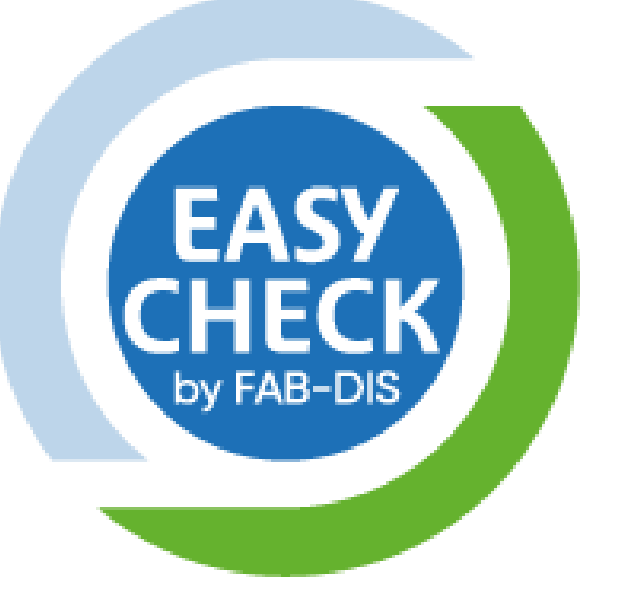

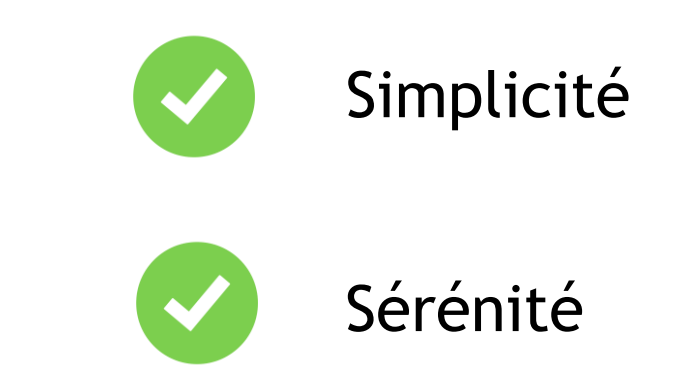

#### Plus d'informations

souscription-easycheck@fabdis.fr